| คู่มือ โปรแกรม ระ<br>1                                                                           | ะบบรายง             | านระบบรายงา                        | นยาเสพติดOn                              | line                                                                                            |                       | 🗏 👫<br>🖃ข้อมู<br>ด้านยาเ | <sup>Homo</sup><br>ลการบันทึก<br>.สพติดในสะ | าผลการดำ<br>ถานศึกษา | แนินงานด้                                                               | ่านการสร้              | ป <sub>Logout</sub><br>ถ้างภูมิคุ้มกัน |
|--------------------------------------------------------------------------------------------------|---------------------|------------------------------------|------------------------------------------|-------------------------------------------------------------------------------------------------|-----------------------|--------------------------|---------------------------------------------|----------------------|-------------------------------------------------------------------------|------------------------|----------------------------------------|
| 1.เขา สง <u>nttps:/</u>                                                                          |                     | e.go.tn/kppnfe                     | <u>edrug/</u> แลว ค                      | สกเขาๆ                                                                                          |                       |                          | Se                                          | Show Rearch:         | entries                                                                 |                        |                                        |
| ระบบรายงานยาเสพติดV.1                                                                            | Show 10 + en        | รบันทึกผลการดำเนินง                | านด้านการสร้างภูมิคุ้ม                   | กันด้านยาเสพติดในสถ                                                                             | านศี                  | ahđu ti                  | ชื่อ<br>กศน.ต่านเ<br>กศน.ต่านเ<br>ไม้       | ดูในแ                | บบมื                                                                    | อ ก็ไเ                 | ที                                     |
| <ul> <li>แข้าส่งา</li> <li>แข้าส่ง:บบ กศนตำบล 2</li> </ul>                                       | ลำดับ †ะ            | ชื่อกศน.ต่าบล 🕸                    | <b>ประจำวันที่</b> †↓                    | ชื่อโครงการ าง                                                                                  | กลุ่มเ                | 2                        | กศน.ต่าบลท่า<br>ไม้                         | 2021-10-<br>14       | โครงการส่ง<br>เสริม ยาเสพ<br>ติด                                        | นักศึกษา<br>กศน.       | 20                                     |
| <ul> <li>เจ้าหน้าที่ กศนอำเภอ 3</li> <li>เจ้าหน้าที่ กศนอังหวัด 4</li> <li>เอ้าอ่ายัง</li> </ul> | 2                   | กศน.ตำบลท่าไม้<br>กศน.ตำบลท่าไม้   | 2021-10-14<br>2021-10-13                 | โครงการส่งเสริม ยาเสพติด<br>สอดแทรกสอนเสริมเรื่องยาเสพ<br>ติดในการจัดการเรียนการสอน<br>ประจำวัน | นักศึเ<br>นักศึเ      | 3                        | กศน.ต่ำบลท่า<br>ไป                          | 2021-10-<br>13       | สอดแทรก<br>สอนเสริม<br>เรื่องยาเสพ<br>ติดในการ<br>จัดการเรียน<br>การสอน | นักศึกษา<br>ตำบลท่าไม้ | 20                                     |
|                                                                                                  | 3                   | กศน.ตำบลท่าไม้<br>กศน.ตำบลท่าไม้   | 2021-10-06<br>2021-10-11                 | โครงการส่งเสริม ยาเสพติด<br>โครงการส่งเสริม ยาเสพติด                                            | นักคึเ<br>นักคึเ      | 4                        | กศน.ต่าบลท่า<br>ไม้                         | 2021-10-<br>06       | ประจำวัน<br>โครงการส่ง<br>เสริม ยาเสพ<br>ติด                            | นักศึกษา<br>กศน.       | 50                                     |
|                                                                                                  | 5                   | กศน.ตำบลวังตะแบก                   | 2021-10-11                               | โครงการรณรงค์ต่อต้านยาเสพ<br>ติด                                                                | นักคีเ                | 5                        | กศน.ต่ำบลท่า<br>ไข้                         | 2021-10-11           | โครงการส่ง<br>เสริม ยาเสพ<br>ติด                                        | นักศึกษา<br>กศน.       | 50                                     |
|                                                                                                  | 6                   | กศน.ต่ำบลวังตะแบก                  | 2021-10-11                               | โครงการรณรงค์ต่อต้านยาเสพ<br>ติด                                                                | <mark>นักค</mark> ึ่ง | 6                        | กศน.ต่าบลวัง<br>ตะแบก                       | 2021-10-11           | โครงการ<br>รณรงค์ต่อ                                                    | นักศึกษา<br>กศน.ต.วัง  | 10                                     |
|                                                                                                  | 7                   | กศน.ตำบลวังตะแบก                   | 2021-10-11                               | โครงการรณรงค์ต่อต้านยาเสพ<br>ติด                                                                | นักศึกเ               | ษา กศน.ต.ว่              | ຈັດຕະແບກ                                    | 10                   |                                                                         |                        |                                        |
|                                                                                                  | Showing 1 to 7 of 7 | 7 entries                          |                                          |                                                                                                 |                       |                          |                                             |                      |                                                                         | Previous               | 1 Next                                 |
|                                                                                                  | Copyright © 2021    | โดย ทีมICT สำนักงาน กศน.จังหวัดกำแ | <mark>พงเพชร</mark> All rights reserved. |                                                                                                 |                       |                          |                                             |                      |                                                                         |                        | Version 1.0.0                          |

#### จาก ภาพ

หมายเลข 1 คือหน้าหลักที่เข้าสู่โปรแกรมรายงานยาเสพติดออนไลน์

หมายเลข 2 คือครู กศน.ตำบลเข้ารายงานในระบบ ซึ่ง Username และ Password ตามที่แจ้ง ไว้

หมายเลข 3 คือเจ้าหน้าที่รับผิดชอบด้านยาเสพติดประจำอำเภอเข้าไปรายงานในภาพรวมของ กศน.อำเภอ

หมายเลข 4 คือเจ้าหน้าที่รับผิดชอบงานยาเสพติดระดับจังหวัดเข้าไปตรวจสอบ

#### จากหมายเลขที่1

1.กรอก Username และ Password ตามที่แจ้งไว้

| 🔘 ระบบรายงานยาเสพติด    | ≣ ∰ Home ୯୦                                               | Logout | Î |
|-------------------------|-----------------------------------------------------------|--------|---|
| 🦁 ระบบรายงานยาเสพติดV.1 | ระบบรายงานการดำเนินงานด้านการสร้างภูมิคุ้มกันด้านยาเสพติด |        |   |
| MENU                    | LOGIN<br>v USERNAME<br>root<br>¢ PASSWORD<br>             |        |   |
|                         | Incin                                                     |        |   |
|                         | Ludin                                                     |        | l |
|                         | CANCEL                                                    |        |   |
|                         |                                                           |        |   |
|                         |                                                           |        |   |

### 2.Login ได้แล้ว จะเจอหน้าจอดังภาพ

| 🔘 ระบบรายงานยาเสพติด            | 🗏 🕋 На         | ome                        |                                         |                                                                     |                    |         | 也 Logout        |  |  |  |
|---------------------------------|----------------|----------------------------|-----------------------------------------|---------------------------------------------------------------------|--------------------|---------|-----------------|--|--|--|
| 😡 ระบบรายงานยาเสพติด            | 🖪 จัดกา        | รข้อมูลการบันทึก <b>ผล</b> | เการดำเนินงานด้านก<br>พระกิจัตนน์ สังคง | าารสร้างภูมิคุ้มกันด้า                                              | นยาเสพติด          |         |                 |  |  |  |
| MENU                            | เดย กศน.ตา     | IUan1IJ(1262060003)U       | เยอาวเมน สงคง                           |                                                                     |                    |         |                 |  |  |  |
| <ul> <li>มาการข้อมูล</li> </ul> |                | <b>เร</b> ียวันทึกขอมูล    |                                         |                                                                     |                    |         |                 |  |  |  |
| 🗉 ออกรายงาน                     | Show 10 \$     | entries                    |                                         |                                                                     |                    | Search: |                 |  |  |  |
| 😃 ออกจากระบบ                    | ลຳດັບ ↑↓       | ชื่อกศน.ตำบลวันที่ ↑↓      | ประจำวันที่ าำ↓                         | ชื่อโครงการ ↑↓                                                      | กลุ่มเป้าหมาย ↑↓   | จำนวน   | າໍ↓ ຈັດກາร າໍ↓  |  |  |  |
|                                 | 1              | กศน.ต่ำบลท่าไม้            | 2021-10-11                              | โครงการส่งเสริม ยาเสพ<br>ติด                                        | นักศึกษา กศน.      | 50      | 0               |  |  |  |
|                                 | 2              | กศน.ตำบลท่าไม้             | 2021-10-06                              | โครงการส่งเสริม ยาเสพ<br>ติด                                        | นักศึกษา กศน.      | 50      | 0               |  |  |  |
|                                 | 3              | กศน.ต่ำบลท่าไม้            | 2021-10-13                              | สอดแทรกสอนเสริมเรื่อง<br>ยาเสพติดในการจัดการ<br>เรียนการสอนประจำวัน | นักศึกษาตำบลท่าไม้ | 20      |                 |  |  |  |
|                                 | 4              | กศน.ต่ำบลท่าไม้            | 2021-10-14                              | โครงการส่งเสริม ยาเสพ<br>ติด                                        | นักศึกษา กศน.      | 20      | 0               |  |  |  |
|                                 | Showing 1 to 4 | of 4 entries               |                                         |                                                                     |                    |         | Previous 1 Next |  |  |  |
|                                 | _              |                            |                                         |                                                                     |                    |         |                 |  |  |  |

จากภาพ ระบบจะแสดงรายงานผล ของแต่ละ กศน.ตำบลรายงานเข้ามา ซึ่ง มีเมนู **จัดการข้อมูล** และ เมนู

#### ออกรายงาน และเมนูออกจากระบบ

ถ้าหากต้องการดูรายละเอียดให้คลิกที่ 📼 จะปรากฎดังภาพ

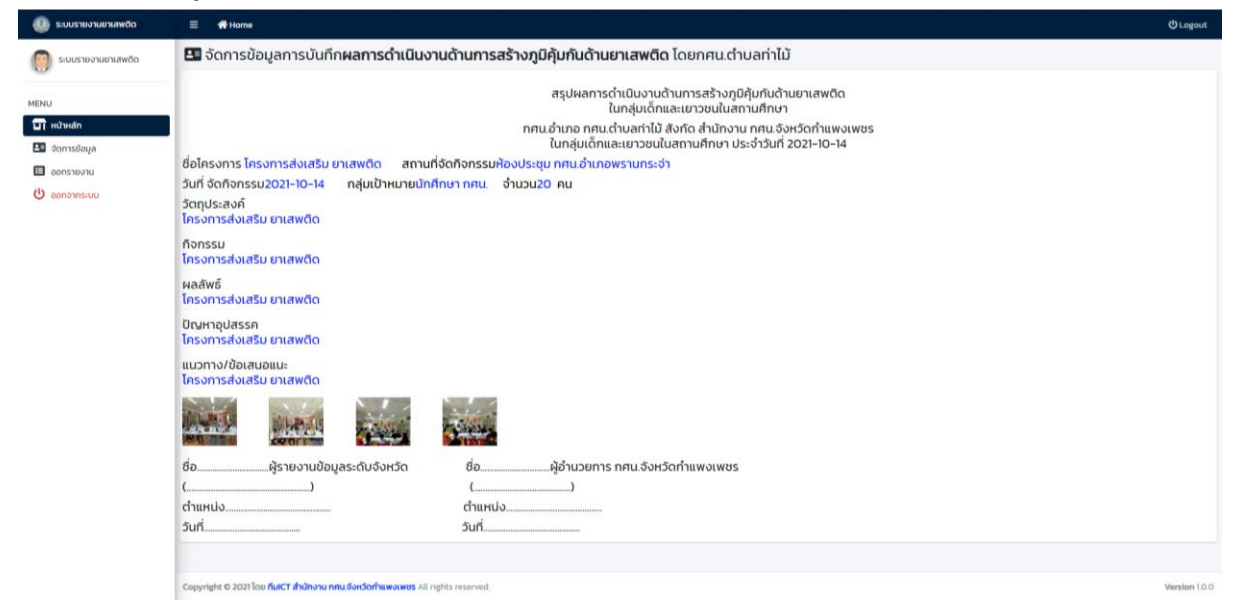

## 1.เมนูจัดการข้อมูล

|                      |                                                                                                    | กกระสำเนิน เราะเส้า เกระสส้า เกมีสันสันสันเสรรสมเสีย                             |   |  |
|----------------------|----------------------------------------------------------------------------------------------------|----------------------------------------------------------------------------------|---|--|
| 🧊 ระบบรายงานยาเสพติด | 54                                                                                                    | ลการดาเนินงานตานการสรางภูมิคุมกินต่านยาเลพติด<br>ในกลุ่มเด็กและเยาวชนใบสถานศึกษา |   |  |
| NU N                 | ศน.ต่ำบลท่าไม้(1262060003) โดย นายอภิวัฒน์ สังคง ต่ำแหน่ง ครู กศน                                                                  | เต่าบล                                                                           |   |  |
| มี หน้าหลัก          | ประจำวันที่                                                                                                    | ชื่อโครงการ/ก็จกรรม                                                              |   |  |
| 🧧 จัดการข้อมูล       | ວວ/ດດ/ປປປປ                                                                                                    | Enter                                                                            |   |  |
| ออกรายงาน            | สถามที่ดำเนินการ                                                                                                    | วัน/เดือน/ปี ที่ดำเนินการ                                                        |   |  |
| บ ออกจากระบบ         | Enter                                                                                                    | ວວ/ດດ/ປປປປ                                                                       |   |  |
|                      | กลุ่มเป้าหมายคือ                                                                                                    | จำนวม(คน)                                                                        |   |  |
|                      | Enter                                                                                                    | Enter                                                                            |   |  |
|                      | วัตถุประสงค์โครงการ/กิจกรรม                                                                                                    |                                                                                  |   |  |
|                      |                                                                                                    | IMI = O 55 @ estile HTML                                                         |   |  |
|                      | B I 5 Iz 1= := := := := :: :: :: :: :: :: :: :: ::                                                                                 | 1 1 1 1 1 1 1 1 1 1 1 1 1 1 1 1 1 1 1                                            |   |  |
|                      | สำหรูปแบบ                                                                                                    |                                                                                  |   |  |
|                      |                                                                                                    |                                                                                  |   |  |
| zńptwoid()ຄັ້ງສູນແທງ |                                                                                                    |                                                                                  |   |  |
| riptvoid(ທີ່າອູນແບບ) | รูปภาพ*                                                                                                    |                                                                                  | Å |  |
| criptxoid(ທັາງປະມາ)  | รูปภาพ<br>เ <mark>เลือกไฟล์</mark> ไม่ได้เลือกไฟล์ใด                                                                               |                                                                                  |   |  |
| nfptwoid()ຄ້າອຸນແທນ] | รุปภาพ<br>เสือกไฟล์ ไม่ได้เลือกไฟล์ใด<br>รุปภาพ<br>เสือกไฟล์ ไม่ได้เลือกไฟล์ใด                                                     |                                                                                  |   |  |
| ciptoxid(ihyphaw)    | รูปภาพ<br>เลือกไฟล์ ไม่ได้เลือกไฟล์ใด<br>รูปภาพ<br>เลือกไฟล์ ไม่ได้เลือกไฟล์ได                                                     |                                                                                  | × |  |
| riptvoid(/łogław/)   | รูปภาพ<br>เลือกไฟล์ ไม่ได้เลือกไฟล์ได<br>รูปภาพ<br>เลือกไฟล์ ไม่ได้เลือกไฟล์ได<br>รูปภาพ<br>เลือกไฟล์ ไม่ได้เลือกไฟล์ได            |                                                                                  |   |  |
| zríptxvidປູໃຈ້ກຸປແທງ | รุปภาพ<br>เสือกไฟล์ ไม่ได้เลือกไฟล์ใด<br>รุปภาพ<br>เสือกไฟล์ ไม่ได้เลือกไฟล์ใด<br>รุปภาพ<br>เสือกไฟล์ ไม่ได้เลือกไฟล์ใด            |                                                                                  |   |  |
| tiptvoid()ðsguuur)   | รุปภาพ<br>เลือกไฟล์ ไม่ได้เลือกไฟล์ใด<br>รุปภาพ<br>เลือกไฟล์ ไม่ได้เลือกไฟล์ใด<br>รุปภาพ<br>เลือกไฟล์ ไม่ได้เลือกไฟล์ใด<br>รุปภาพ  |                                                                                  |   |  |
| ciptxoid(@yquau)     | รุปภาพ*<br>เสือกไฟล์ ไปได้เลือกไฟล์ได<br>รุปภาพ*<br>เสือกไฟล์ ไปได้เลือกไฟล์ได<br>รุปภาพ*<br>เสือกไฟล์ ไปได้เลือกไฟล์ได<br>รุปภาพ* |                                                                                  |   |  |
| cfptvoid(/Asplazu)   | รุปภาพ<br>เลือกไฟล์ ไม่ได้เลือกไฟล์ได<br>รูปภาพ<br>เลือกไฟล์ ไม่ได้เลือกไฟล์ได<br>รูปภาพ<br>เลือกไฟล์ ไม่ได้เลือกไฟล์ได<br>รูปภาพ  |                                                                                  |   |  |
| zríptxvid()ð-gulauv) | รุปภาพ<br>เสือกไฟล์ ไม่ได้เลือกไฟล์ใด<br>รุปภาพ<br>เสือกไฟล์ ไม่ได้เลือกไฟล์ใด<br>รุปภาพ<br>เสือกไฟล์ ไม่ได้เลือกไฟล์ใด<br>รุปภาพ  |                                                                                  |   |  |
| riptxoid(/hyglaou/)  | รุปภาพ"<br>เสือกไฟล์ ไม่ได้เลือกไฟล์ได<br>รุปภาพ"<br>เสือกไฟล์ ไม่ได้เลือกไฟล์ได<br>รุปภาพ"<br>เสือกไฟล์ ไม่ได้เลือกไฟล์ได         | Uufin                                                                            |   |  |

ในเมนูจัดการข้อมูลระบบให้กรอกข้อมูลตามฟร์อมที่มีให้

### 2.เมนูออกรายงาน

ให้กรอกช่องตั้งแต่วันที่ และกรอกช่องถึงวันที่ ระบบ จะแสดงรายงานผลการบันทึกของครู กศนตำบล ที่บันทึกเข้ามา

| 🔘 ระบบรายงานยาเสพติด           | 🗏 🏘 Но                             | me                                              |                       |                                                                     |                     |         | ப் Logout |  |
|--------------------------------|------------------------------------|-------------------------------------------------|-----------------------|---------------------------------------------------------------------|---------------------|---------|-----------|--|
| 🧑 ระบบรายงานยาเสพติด           | ออกรายง                            | nu(REPORT)126206                                | 0003                  |                                                                     |                     |         |           |  |
| MENU                           | ✓ดั้งแต่วันที่<br>01/10/20         | 121                                             |                       |                                                                     |                     |         |           |  |
| 🗊 หน้าหลัก<br>💷 จัดการข้อมูล   | vfis3uf                            |                                                 |                       |                                                                     |                     |         |           |  |
| <ul> <li>ออกจากระบบ</li> </ul> | 14/10/20                           | 21                                              |                       |                                                                     |                     |         |           |  |
|                                | ออกรางาน                           |                                                 |                       |                                                                     |                     |         |           |  |
|                                | <b>√รายงานผลตั้งเ</b><br>Show 10 ¢ | แต่วันที 2021-10-01ถึงวันที่ 2021-10<br>entries | -14ดังนี้             |                                                                     |                     | Search: |           |  |
|                                | สำดับ †↓                           | <b>ทศน.ต่าบล</b> 斗                              | <b>ประจำวันที่</b> ↑↓ | ชื่อโครงการ †↓                                                      | กลุ่มเป้าหมาย าำ↓   | จำนวน   | ¢ΰ        |  |
|                                |                                    |                                                 |                       |                                                                     | sou                 | 140     |           |  |
|                                | 1                                  | กศน.ต่าบลท่าไม้                                 | 2021-10-11            | โครงการส่งเสริม ยาเสพติด                                            | นักศึกษา กศน.       | 50      |           |  |
|                                | 2                                  | กศน.ต่ำบลท่าไม้                                 | 2021-10-06            | โครงการส่งเสริม ยาเสพติด                                            | นักศึกษา กศน.       | 50      |           |  |
|                                | 3                                  | กศน.ต่าบลท่าไม้                                 | 2021-10-13            | สอดแทรกสอนเสริมเรื่องยาเสพ<br>ติดในการจัดการเรียนการสอน<br>ประจำวัน | นักศึกษาต่ำบลท่าไม้ | 20      |           |  |

## ถ้าหากต้องการดูรายละเอียดให้คลิกที่ชื่อโครงการจะปรากฎดังภาพ

| 🚇 ระบบรายงานยาเสพติด                                                                                                    | E 🖷 Home                                                                                            | (U Logout    |
|----------------------------------------------------------------------------------------------------|----------------------------------------------------------------------------------------------------|--------------|
| 👩 ระบบรายงานยาเสพติด                                                                                                    | 🖽 จัดการข้อมูลการบันทึก <b>ผลการดำเนินงานด้านการสร้างภูมิคุ้มกันด้านยาเสพติด</b> โดยกศน.ต่าบลท่าไม้ |              |
| <ul> <li>ເບເຣາມວາມມາປລາຍຄົດ</li> <li>MENU</li> <li>ເປັນປະເທົ</li> <li>ດີດກາງຮ້ອນເຊລ</li> <li>ດີຄາງການເບບ</li> <li>ດີຄາງການເບບ</li> </ul> |                                                                                                    |              |
|                                                                                                    | Providel # 2021 for Kert Ashen on Surfedmann all right insert                                       | Version 10.0 |

### เมนู Login เข้าสู่ระบบสำหรับเจ้าหน้าที่ กศน.อำเภอ 1.กรอก Username และ Password ตามที่แจ้งไว้

| 🚇 ระบบรายงานยาเสพติด                                                       | ≡ 肴Home                                                   | i |
|----------------------------------------------------------------------------|-----------------------------------------------------------|---|
| s:บบรายงานยาเสพติดV.1                                                      | ระบบรายงานการดำเนินงานด้านการสร้างภูมิคุ้มกันด้านยาเสพติด |   |
| MENU                                                                       | I OGIN ระดับ อำเภอ                                        |   |
| 💵 หน้าหลัก                                                                 |                                                           |   |
| 🔒 เข้าสู่ระบบ กศน.ต่ำบล                                                    | Toot                                                      |   |
| <ul> <li>เจ้าหน้าที่ กศน.อำเภอ</li> <li>เจ้าหน้าที่ กศน.อังหวัด</li> </ul> | Δ PASSHORD                                                |   |
| 🔲 rįdo                                                                     | - manna                                                   |   |
|                                                                            | LOGN                                                      |   |
|                                                                            |                                                           |   |
|                                                                            | CANCEL                                                    |   |
|                                                                            |                                                           |   |
|                                                                            |                                                           |   |
|                                                                            |                                                           |   |
|                                                                            |                                                           |   |
|                                                                            |                                                           |   |
|                                                                            |                                                           |   |
|                                                                            |                                                           |   |
|                                                                            |                                                           |   |
|                                                                            |                                                           |   |
|                                                                            |                                                           |   |
|                                                                            |                                                           |   |

#### เข้าสู่ระบบแล้ว จะแสดงดังภาพ

| 🚇 ระบบรายงานยาเสพติด                                       | 🗏 📫 Home                                                                                                    |                                      |                           |                                                                    |               |                                                                 |                         |             | () Logout     |  |  |  |
|------------------------------------------------------------|----------------------------------------------------------------------------------------------------|--------------------------------------|---------------------------|--------------------------------------------------------------------|---------------|-----------------------------------------------------------------|-------------------------|-------------|---------------|--|--|--|
| ระบบรายงานยาเสพติด                                         | 🖪 จัดการข้อมูลการบันทึกผ <b>ลการดำเนินงานด้านการสร้างภูมิคุ้มกันด้านยาเสพติด</b><br>โดยศูนย์การศึกษานอกระบบและการศึกษาตามอัธยาศัยอำเภอพรานกระต่าย <mark>1262060000</mark> |                                      |                           |                                                                    |               |                                                                 |                         |             |               |  |  |  |
| MENU                                                       |                                                                                                    |                                      |                           |                                                                    |               |                                                                 |                         | <b>60</b> 0 | ในที่กข้อมูล  |  |  |  |
| 🗊 หน้าหลัก<br>🗉 รายงาน กศน จังหวัด<br>🚔 จัดการข้อมูลสมาชิก | Show 0 8 entries Search                                                                                                    |                                      |                           |                                                                    |               |                                                                 |                         |             |               |  |  |  |
| จัดการข้อมูลสมาชิก                                         | ahđu t∔                                                                                                    | amu: 11                              | ชื่อกศน.ต่างสวันที่ 💠     | สังกัด ทศน.อำเภอ                                                   | ประจำวันที่ 🕆 | ชื่อโครงการ 👘                                                   | กลุ่มเป้าหมาย 斗         | จำนวน า∔    | ðanns †       |  |  |  |
| aanonnseuu                                                 | 1                                                                                                    | ข้อไม่รายงาน                         | กศน.ต่านลท่าไม้           | ศูนย์การศึกษานอกระบบและการ<br>ศึกษาตามอัธยาศัยอำเภอ<br>พรานกระต่าย | 2021-10-14    | โครงการส่งเสริม ยาเสพติด                                        | นักศึกษา กศน.           | 20          |               |  |  |  |
|                                                            | 2                                                                                                    | ยังไม่รายงาน                         | กศนต่าบลท่าไม้            | ศูนย์การศึกษามอกระบบและการ<br>ศึกษาตามอัธยาศัยอำเภอ<br>พรานกระต่าย | 2021-10-14    | โครงการส่งเสริม ยาเสพติด                                        | นักศึกษา กศน.           | 20          | <b>@</b>      |  |  |  |
|                                                            | 3                                                                                                    | ยังไม่รายงาน                         | ทศน.ต่าบลท่าไม้           | ศูนย์การศึกษามอกระบบและการ<br>ศึกษาตามอัธยาคัยอำเภอ<br>พรานกระต่าย | 2021-10-13    | สอดแทรกสอนเสริมเรื่องยาเสพติด<br>ในการจัดการเรียนการสอนประจำวัน | นักศึกษาต่าบลทำไม้      | 20          |               |  |  |  |
|                                                            | 4                                                                                                    | รายงานแล้ว                           | กศน.ต่ำบลวังตะแบก         | ศูนย์การศึกษามอกระบบและการ<br>ศึกษาตามอัธยาศัยอำเภอ<br>พรานกระต่าย | 2021-10-11    | โครงการรณรงค์ต่อด้านยาเสพติด                                    | นักศึกษา กศน.ต.วังตะแบก | 10          | Ø             |  |  |  |
|                                                            | 5                                                                                                    | รายงานแล้ว                           | กศนต่ำบลวังตะแบก          | ศูนย์การศึกษามอกระบบและการ<br>ศึกษาตามอัธยาศัยอำเภอ<br>พรานกระต่าย | 2021-10-11    | โครงการรณรงค์ต่อด้านยาเสพติด                                    | นักศึกษา กศน.ต.วิงตะแบก | 10          |               |  |  |  |
|                                                            | Showing 1 to 5 of 5                                                                                                    | entries                              |                           |                                                                    |               |                                                                 |                         | Previous    | 1 Next        |  |  |  |
|                                                            |                                                                                                    |                                      |                           |                                                                    |               |                                                                 |                         |             |               |  |  |  |
|                                                            | Copyright © 2021                                                                                                    | โดย ทีมICT สำนักงาน ทศน.จังหวัดกำแพง | NWUS All rights reserved. |                                                                    |               |                                                                 |                         |             | Version 1.0.0 |  |  |  |

จากภาพ ระบบจะแสดงให้เห็นข้อมูลที่ครู กศน.ตำบลกรอกรายงานเข้ามา และสามารถเข้าไปดูข้อมูล รายงานได้ และลบข้อมูลครูที่รายงานมาได้ ซึ่งอยู่ที่ช่อง **จัดการ**  **เมนูรายงาน กศน.จังหวัด** เจ้าหน้าที่ กศน.อำเภอ จะต้องเข้าไปรายงานข้อมูลที่ ครู กศน.ตำบล รายงานเข้ามาโดยเข้าเมนูรายงาน กศน.จังหวัด ซึ่ง กรอกช่วงวันที่ ในช่อง ตั้งแต่วันที่ และ ถึงวันที่และกดปุ่ม

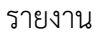

| 🕕 ระบบรายงานยาเสพติด       | 😑 🖷 Home                                     |                                             |                   |               |                                                                 |                         | () Logout       |  |  |
|----------------------------|----------------------------------------------|---------------------------------------------|-------------------|---------------|-----------------------------------------------------------------|-------------------------|-----------------|--|--|
| ระบบรายงานยาเสพติด         | ออกรายงาน ระดับ กศน.อำเภอ (REPORT)1262060000 |                                             |                   |               |                                                                 |                         |                 |  |  |
| ~                          | √ðentðuri                                    |                                             |                   |               |                                                                 |                         |                 |  |  |
| MENU<br>มาหน้าหลัก         | ວວ/ດດ/ປປປ                                    | //////                                      |                   |               |                                                                 |                         |                 |  |  |
| 🔲 รายงาน กศน.จังหวัด       | √fisðuri                                     | duri                                        |                   |               |                                                                 |                         |                 |  |  |
| รักการอัญสมบริก 32/ดด/ปปปป |                                              |                                             |                   |               |                                                                 |                         |                 |  |  |
| 😃 ออกจากระบบ               |                                              |                                             |                   | ออกรายงาเ     | 1                                                               |                         |                 |  |  |
|                            |                                              |                                             |                   |               |                                                                 |                         |                 |  |  |
|                            | ✓รายงานผลตั้งแต่:                            | วันที่ 2021-10-01ถึงวันที่ 2021-10-14ดังนี้ |                   |               |                                                                 |                         |                 |  |  |
|                            | Show 10 ¢ en                                 | tries                                       |                   |               |                                                                 | Sea                     | rch:            |  |  |
|                            | ลำดับ †⊹                                     | รายงาน า่ง                                  | пяц.chua î÷       | ประจำวันที่ 斗 | ชื่อโครงการ าำ                                                  | กลุ่มเป้าหมาย ↑↓        | ຈຳນວນ າປະ       |  |  |
|                            |                                              |                                             |                   |               |                                                                 | SOU                     | 80              |  |  |
|                            | 1                                            | รายงานแล้ว                                  | กศน.ด่าบลวังตะแบท | 2021-10-11    | โครงการรณรงค์ต่อต้านยาเสพติด                                    | นักศึกษา ทศน.ต.วังตะแบท | 10              |  |  |
|                            | 2                                            | รายงานแล้ว                                  | กศน.ต่าบลวังตะแบท | 2021-10-11    | โครงการรณรงค์ต่อต้านยาเสพติด                                    | นักศึกษา กศน.ต.วังตะแบท | 10              |  |  |
|                            | 3                                            | รายงาน จังหวัด                              | กศน.ต่าบลท่าไม้   | 2021-10-13    | สอดแทรทสอนเสริมเรื่องยาเสพติดใน<br>การจัดการเรียนการสอนประจำวัน | นักศึกษาต่ำบลทำไม้      | 20              |  |  |
|                            | 4                                            | รายงาน จังหวัด                              | กศน.ต่าบariาไม้   | 2021-10-14    | โครงการส่งเสริม ยาเสพติด                                        | นักศึกษา ทศน.           | 20              |  |  |
|                            | 5                                            | รายงาน จังหวัด                              | กศน.ต่าบอท่าไม้   | 2021-10-14    | โครงการส่งเสริม ยาเสพติด                                        | นักศึกษา ทศน.           | 20              |  |  |
|                            | Showing 1 to 6 of 6                          | 5 entries                                   |                   |               |                                                                 |                         | Previous 1 Next |  |  |

จากภาพ ถ้าโครงการใดมีรายงานแล้ว ระบบ จะแสดงว่ารายงานแล้ว เป็นตัวหนังสือสีแดง และไม่ สามารถเข้าไปรายงานได้อีก แต่ถ้ายังไม่รายงาน ระบบจะแสดงว่ารายงาน กศน.จังหวัด ตัวหนังสือสีน้ำเงิน และสามารถเข้าไปรายงานได้

เจ้าหน้าที่ กศน.อำเภอมีหน้าที่เพียงเข้าไปรายงาน ตามช่วงวันที่ที่ต้องแล้ว แล้วกดลิ้งรายงานจังหวัด เมนูจัดการข้อมูลสมาชิก ระบบจะแสดงข้อมูลบุคลากร ในกศน.อำเภอของท่านและ ยังแก้ไขข้อมูล และลบข้อมูลสมาชิกได้

| 🐠 ระบบรายงานยาเสพติด                                                                      | ≡ 💏 Hon    | ne                   |                      |               |                        |            |              |                           | () Logout           | ^ |
|-------------------------------------------------------------------------------------------|------------|----------------------|----------------------|---------------|------------------------|------------|--------------|---------------------------|---------------------|---|
| \delta ระบบรายงานยาเสพติด                                                                 |            |                      |                      |               |                        |            |              |                           | EBบันทึกข้อมูล      |   |
| -                                                                                         | Show 10 \$ | entries              |                      |               |                        |            |              | Search                    |                     |   |
| MENU<br>T หน้าหลัก                                                                        | ลำดับ 📬    | ชื่อ - นามสกุล 👘 🕸   | <b>เลขที่บัตร</b> †↓ | ตำแหน่ง ↑↓    | สังกัด าง              | รศัส ↑↓    | เบอร์โกร ↑↓  | Email                     | t∔ <b>Sams</b> t∔   |   |
| <ul> <li>แม รายงาน กศน จังหวัด</li> <li>จัดการข้อมูลสมาชิก</li> <li>ออกจากระบบ</li> </ul> | 1          | นายสุวิทย์ กาวร      | 3620600228770        | ครู กศนต่าบล  | กศนต่ามลหัวยยัง        | 1262060010 | 086-780-1980 | tonzsuwit@gmail.com       | Edit<br>O<br>Delete |   |
|                                                                                           | 2          | นางสุทัณณา นิลรัตน์  | 3620100205193        | ครู กศนต่าบล  | กศน.ต่ามลถ้ากระต่ายกอง | 1262060009 | 916392345    | pupey.sukanya⊜gmail.com   | Edit<br>Delete      |   |
|                                                                                           | 3          | นางอรสา จรรยา        | 3620600344401        | ครู ทศน.ต่าบล | กศน.ต่ามอกลองพิโกร     | 1262060008 | 081-727-2014 | orasa_ganya@hotmail.com   | Edit<br>O<br>Dolete |   |
|                                                                                           | 4          | นายสันติ คงพัท       | 1629900025761        | ครู กศนต่าบล  | กศนต่านลคุยบ้านไอง     | 1262060007 | 061-834-6190 | santi2528@hotmail.com     | Edit<br>O<br>Dolete |   |
|                                                                                           | 5          | นางธนัชพร เอี่ยมม่วง | 3620600471780        | ครู ทศน.ต่าบล | กศน.ต่ามลเขาศรีส       | 1262060006 | 087-198-9407 | Tip_0905@hotmail.co.th    | Edit<br>Delete      |   |
|                                                                                           | 6          | นายวสันต์ ตันเจริญ   | 3620600102296        | ครู ทศนต่ำบอ  | กศน.ต่ามลวังตะแบก      | 1262060005 | 805100208    | kruboykorsornor@gmail.com | Edit<br>O<br>Delete |   |

# เมนู เจ้าหน้าที่ กศน.จังหวัด

| Username =                                                                                  | Password =                                                |        |
|---------------------------------------------------------------------------------------------|-----------------------------------------------------------|--------|
| 🚇 ระบบรายงานยาเสพติด                                                                        | ≣ ଶ+Home ଅ                                                | Logout |
| ระบบรายงานยาเสพติดV.1                                                                       | ระบบรายงานการดำเนินงานด้านการสร้างภูมิคุ้มกันด้านยาเสพติด |        |
| MENU<br>💷 ແນ້າເຮັດ<br>ເບົາເຮັຣນບ ການເຕົາບລ<br>ເບົາເຮັກເກັກການວ່າເກວ<br>ເວົາແນ້າຕິ ການເວົາແວ | LOGIN<br>vusername<br>root<br>CPASSWORD                   |        |
| 🔲 คู่มือ                                                                                    | 10294                                                     |        |
|                                                                                             |                                                           |        |
|                                                                                             |                                                           |        |

จะพบดังภาพ

# จากภาพเจ้าหน้าที่ กศน.จังหวัด(ผู้รับผิดชอบงาน)จะมีเสนูจัดการดังนี้

| ระบบรายงานยาเสพติด            | 📇 จัดการเ    | ข้อมูลการบันทึก <b>ผลการ</b> | ถ <mark>ำเนินงานด้านการสร้าง</mark> ม | <u>ภูมิคุ้มกันด้านยาเสพติด</u> ไ                                    | โดยสำนักงาน กศน.จังห | วัดกำแพงเพชร1262010                                             | 0000                    |         |              |  |  |  |  |
|-------------------------------|--------------|------------------------------|---------------------------------------|---------------------------------------------------------------------|----------------------|-----------------------------------------------------------------|-------------------------|---------|--------------|--|--|--|--|
|                               |              |                              |                                       |                                                                     |                      |                                                                 |                         | 8       | เป็นทึกข้อมู |  |  |  |  |
| เบ้าหลัก                      | Show 10 0 er | Show to 8 entries Search     |                                       |                                                                     |                      |                                                                 |                         |         |              |  |  |  |  |
| อกรายงาน                      | ahdu ti      | anu: 1                       | ชื่อกศน.ตำบอวันที่ 👘                  | สังกัด กศน.อำเภอ                                                    | ประจำวันที่ า่ะ      | ชื่อโครงการ 👘                                                   | กลุ่มเป้าหมาย 🕸         | จำนวน 🕫 | Sams         |  |  |  |  |
| ดการข้อมูลสมาชิก<br>อกจากระบบ | 1            | ซึ่งไม่รายงาน                | ทศน.ต่านสทำไม้                        | ศูนย์การศึกษานอกระบบและการ<br>ศึกษาตามอัธยาศัยอำเภอ<br>พรานกระตำย   | 2021-10-14           | โครงการส่งเสริม เทเสพติด                                        | นักศึกษา ทศน.           | 20      |              |  |  |  |  |
|                               | 2            | รายงานแล้ว                   | ทศน.ต่าบลท่าไม้                       | สูนบ์การศึกษานอกระบบและการ<br>ศึกษาตามอัธยาศัยอำเภอ<br>พรานกระต่าย  | 2021-10-14           | โครงการส่งเสริม ยาเสพติด                                        | นักศึกษา กศน.           | 20      |              |  |  |  |  |
|                               | 3            | ซึ่งไม่รายงาน                | ทศน.ต่ามลท่าไม                        | ศูนย์การศึกษานอกระบบและการ<br>ศึกษาตามอัธยาศัยอำเภอ<br>พรานกระต่าย  | 2021-10-13           | สอดแทรกสอนเสริมเรื่องยาเสพติด<br>ในการจัดการเรียนการสอบประจำวัน | นักศึกษาต่านสถ่าไม้     | 20      |              |  |  |  |  |
|                               | 4            | ซึ่งไม่รายงาน                | ทศน.chuariาไม้                        | ศูนย์การศึกษานอกระบบและการ<br>ศึกษาตามอัธยาศัยอำเภอคลองลาน          | 2021-10-06           | โครงการส่งเสริม เทเสพติด                                        | นักศึกษา ทศน.           | 50      | 0            |  |  |  |  |
|                               | 5            | ซึ่งไม่รามงาน                | กคน.ต่านสท่าไม้                       | ศูนย์การศึกษานอกระบบและการ<br>ศึกษาตามอัธยาศัยอำเภอกรายทอง<br>วัฒนา | 2021-10-11           | โครงการส่งเสริม ยาเสพติด                                        | นักศึกษา ทศน.           | 50      |              |  |  |  |  |
|                               | 6            | รายงามแล้ว                   | ทศนะด่ามลวิจตะแบท                     | ศูนย์การศึกษานอกระบบและการ<br>ศึกษาตามอัธยาศัยอำเภอ<br>พรานกระต่าย  | . 2021-10-11         | โครงการรณรงภ์ต่อต้านยาเสพติด                                    | นักศึกษา ทศน.ต.วังตะแบก | 10      | 0            |  |  |  |  |
|                               | 7            | ซึ่งไม่รายงาน                | กคน.ต่าบสวิงตะแบก                     | ศูนย์การศึกษานอกระบบและการ<br>ศึกษาตามอัธยาศัยอำเภอคลองขลุง         | 2021-10-11           | โครงการรณรงค์ต่อต้านยาเสพติด                                    | นักศึกษา ทศน.ด.วังตะแบท | 10      |              |  |  |  |  |
|                               | 0            | รายงานแล้ว                   | กศน ต่ามลวังตะแบก                     | ศูนย์การศึกษามอกระบบและการ<br>ศึกษาตามอัธยาศัยอำเภอ<br>พรามกระต่าย  | 2021-10-11           | โครงการรณรงค์ต่อต้านยาเสพติด                                    | นักศึกษา ทศม.ต.วังตะแบก | 10      | •            |  |  |  |  |

 1.เมนูออกรายงาน เป็นเมนูที่แสดง ในช่วงวันที่ที่ต้องการให้แสดงข้อมูล ซึ่งเป็นข้อมูลที่ เจ้าหน้าที่กศน.อำเภอ รายงานเข้ามา ซึ่งสามารถดูรายละเอียด รวมจำนวนผลลัพธ์ทั้งหมดในช่วงที่แสดงข้อมูล

| 🚇 ระบบรายงานยาเสพติด | 🗧 🖷 Home                                                    |                                                                 |                  |                              |                         |         | () Logout     |  |  |  |  |
|----------------------|-------------------------------------------------------------|-----------------------------------------------------------------|------------------|------------------------------|-------------------------|---------|---------------|--|--|--|--|
| 👼 ระบบรายงานยาเสพติด | ออกรายงาน(REPORT)                                           |                                                                 |                  |                              |                         |         |               |  |  |  |  |
| ~                    | √ŝwdbuf                                                     |                                                                 |                  |                              |                         |         |               |  |  |  |  |
| MENU<br>มาเมาหลัก    | 01/10/2021                                                  |                                                                 |                  |                              |                         |         |               |  |  |  |  |
| 💷 จัดการข้อมูล       | vitaari                                                     |                                                                 |                  |                              |                         |         |               |  |  |  |  |
| 🔲 ออกรายงาน          | 14/10/2021                                                  |                                                                 |                  |                              |                         |         | □ ✓           |  |  |  |  |
| จัดการข้อมูลสมาชิก   | aonstanti                                                   |                                                                 |                  |                              |                         |         |               |  |  |  |  |
|                      |                                                             |                                                                 |                  |                              |                         |         |               |  |  |  |  |
|                      | ✓รายงานผลดั้งแต่วันที่ 2021-10-02กังวันที่ 2021-10-22ดังนี้ |                                                                 |                  |                              |                         |         |               |  |  |  |  |
|                      | Show 10 ¢ entri                                             | ies                                                             |                  |                              |                         | Search: |               |  |  |  |  |
|                      | áhđu t∔                                                     | <b>ทศน.อำเภอ</b> าัง                                            | ประจำวันที่ 🗈    | ชื่อโครงการ 斗                | กลุ่มเป้าหมาย า⇒        | จำนวน   | 11            |  |  |  |  |
|                      |                                                             |                                                                 |                  |                              | SOU                     | 40      |               |  |  |  |  |
|                      | 1                                                           | ศูนย์การศึกษานอกระบบและการศึกษาตาม<br>อัธยาศัยอำเภอพรานกระต่าย  | 2021-10-11       | โครงการรณรงค์ต่อต้านยาเสพติด | นักศึกษา กศน.ต.วังตะแบก | 10      |               |  |  |  |  |
|                      | 2                                                           | ศูนย์การศึกษานอกระบบและการศึกษาตาม<br>อัธยาศัยอ่ำเภอพรานทระต่าย | 2021-10-11       | โครงการรณรงค์ต่อต้านยาเสพติด | นักศึกษา ทศน.ต.วังตะแบก | 10      |               |  |  |  |  |
|                      | 3                                                           | ศูนย์การศึกษานอกระบบและการศึกษาตาม<br>อัธยาศัยอำเภอพรานกระต่าย  | 2021-10-14       | โครงการส่งเสริม ยาเสพติด     | นักศึกษา ทศน.           | 20      |               |  |  |  |  |
|                      | Showing 1 to 4 of 4 entries                                 |                                                                 |                  |                              |                         |         |               |  |  |  |  |
|                      |                                                             |                                                                 |                  |                              |                         |         |               |  |  |  |  |
|                      | Copyright © 2021 To                                         | ย ทีมICT สำนักงาน กศนเจ้งหวัดกำแพงเพชร All                      | rights reserved. |                              |                         |         | Version 1.0.0 |  |  |  |  |

2.**เมนูจัดการข้อมูลสมาชิก** ระบบจะแสดงข้อมูลบุคลากร ในกศน.จังหวัดของท่านและ ยังแก้ไขข้อมูลและลบ ข้อมูลสมาชิกได้

| 🔘 ระบบรายงานยาเลพติด                                  | E 🖷 Ho      | me                                  |               |                 |                      |              |              |                              | Ø             | Logout         |  |  |  |  |
|-------------------------------------------------------|-------------|-------------------------------------|---------------|-----------------|----------------------|--------------|--------------|------------------------------|---------------|----------------|--|--|--|--|
| 🚴 ระบบรายงานยาเสพติด                                  | จัดการข้อ   | จัดการข้อมูลสมาชิก(User)            |               |                 |                      |              |              |                              |               |                |  |  |  |  |
| MENU<br>ติ หน้าหลัก                                   | ข้อมูลบุคคล | ข้อมูลมุลคลากร กศน จึงหวัดทำแพงเพชร |               |                 |                      |              |              |                              |               |                |  |  |  |  |
|                                                       |             | <b>ເຮັ</b> ນໄປກຳປາດແລ               |               |                 |                      |              |              |                              |               |                |  |  |  |  |
| <ul> <li>รักการข้อมูล</li> <li>สามาร์ขอมูล</li> </ul> | Show 10 @   | Show to a entries Search            |               |                 |                      |              |              |                              |               |                |  |  |  |  |
| 🚔 จัดการข้อมูลสมาชิก                                  | andu ti     | ชื่อ - นามสกุล 👘 🕫                  | เลขที่บัตร าง | <b>спинию</b> 🕫 | สังกัด               | ः इत्तेव     | ti iuošins t | Email                        | 14 <b>đ</b> o | ims 14         |  |  |  |  |
| U eenovisuu                                           | 1           | name                                | ldcard        | name_de         | affiliate_name       | affiliate_id | Tel          | Emailaddress                 |               | Edit<br>Oclete |  |  |  |  |
|                                                       | 2           | ชื่อ-สกุล                           |               | chumio          | สังทัดกลme           | สังกัดเป     | เนอร์ไทร     | Email                        |               | Edit<br>Oolete |  |  |  |  |
|                                                       | 3           | นางสาวขมลพร โสภาพันธุ์              | 3410101908351 | ครู กคนเต่าบล   | ทศน ต่ามอลามตอกไม้ตก | 1262110003   | 953986517    | tassawan2009gwindowslive.com |               | Edit<br>Oclete |  |  |  |  |
|                                                       | 4           | นางสาวกักทียา พรม<br>สายใจ          | 1539900258286 | ครู กคนต่ามล    | กทน.ต่าบอเพชรอบภู    | 1262110002   | 659562911    | Pattiya_mikgoutlook.co.th    |               | Edit<br>Oolete |  |  |  |  |
|                                                       | 5           | นางนงสักษ์ ใจหลัก                   | 3620101326334 | ครู ทศน.ต่ามล   | กศน.ต่ามลไทสัมพิ     | 1262110001   | 895653331    |                              |               | Edit<br>Oclete |  |  |  |  |